## 「校務自我定位問卷」填寫及兌換流程

-、線上填寫步驟

- 1. **●** 帚 QR Code 進入「校務系統」
- 2.輸入「學號、密碼、驗證碼」登入→系統自動跳出問卷

填寫視窗

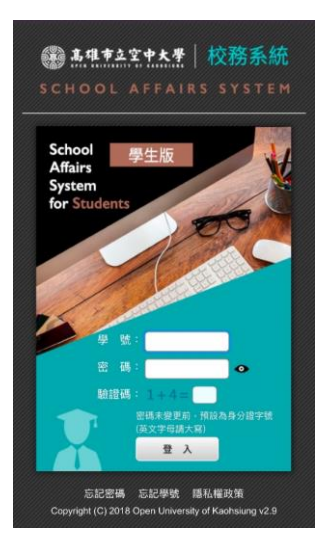

## 二、列印或擷取兌換券畫面

填寫完畢→點選校務系統左方「個人資訊」→點選右方「問卷紀念品兌換 券」→截圖或列印

| 高雄市立空中                 | P大學 Open University of Kaohsiung 回首頁   學術單位   學校首頁   行政單位   登出 |
|------------------------|----------------------------------------------------------------|
|                        | School Affairs System<br>for Students<br>校務系統 學生版              |
| 校務系統功能                 | ◎ 首頁 · 目前學年期:                                                  |
| 📕 課 程 大 綱              | 連結學校郵件伺服器網站(名稱:學號·密碼:身分證,若無法登入請來電8012008#1501告知)               |
| 📕 畢 業 管 理              | 「 行車層 Calendar                                                 |
| 📕 選 課 管 理              | 一月 2020年2月 三月                                                  |
| 📕 成 績 查 詢              | 一二三四五六日                                                        |
| ■ 抵免查詢                 | 27 28 29 30 31 <b>1 2</b>                                      |
| ■ 請 假 管 理              | 3 4 5 6 7 8 9                                                  |
| ●行事暦                   | 10 11 12 13 14 15 16<br>17 18 19 20 21 22 23                   |
| 個人資訊                   | 24 25 26 27 28 29 1                                            |
|                        | 2 3 4 5 6 7 8                                                  |
| 常用連結<br>同年11111年中2     | <br>                                                           |
|                        | School Affairs System<br>for Students<br>校務系統 學生版              |
| 校務系統功能                 | <ul> <li>■ 首頁 &gt; 個人資訊 - 目前學年期:1</li> <li>■ 開於我</li> </ul>    |
| ■ 麻 怪 天 嗣<br>■ 畢 業 管 理 | 我的校務資料     「早」                                                 |
| ■ 選課管理                 |                                                                |
| ■ 成績 查 詢               |                                                                |
| <b>把免查</b> 詢           | 連結學校郵件伺服器網站(名稱:學號·密碼:身分讀,若無法登入請來電8012008#1501告知)               |
| ■請假管理<br>■行事 ■         | 〒 行事層 Calendar                                                 |
| 個人資訊                   |                                                                |
|                        | 27 28 29 30 31 1 2<br>3 4 5 6 7 8 9                            |
| 常用連結                   | 10 11 12 13 14 15 16                                           |
| ■ 網路選課                 | 1/ 18 19 20 21 22 23<br>24 25 26 27 28 29 1                    |
| ■ 網路教學                 | 2 3 4 5 6 7 8                                                  |

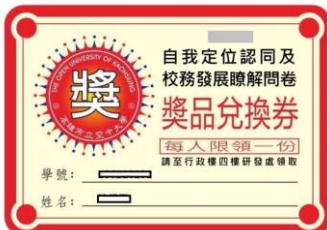